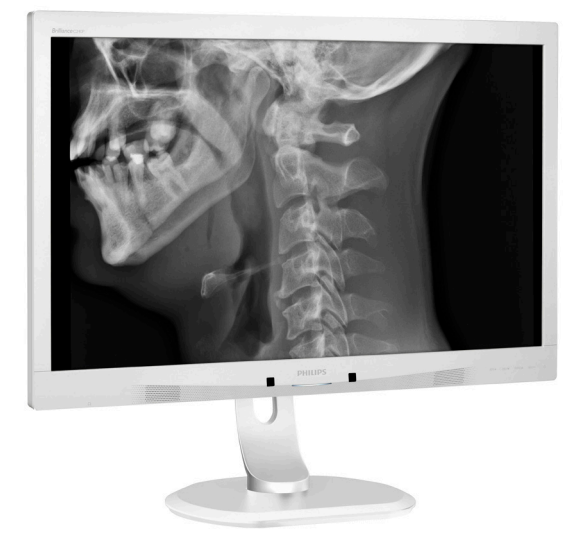

## www.philips.com/welcome

| ΗU | Felhasználói kézikönyv            | 1  |
|----|-----------------------------------|----|
|    | Ügyfélszolgálat és jótállás<br>24 |    |
|    | Hibaelhárítás és GYIK             | 28 |

# **PHILIPS**

## Brilliance

C240P4

## Tartalomjegyzék

| 1.                                                         | For                                                                             | ntos1                                                                 |
|------------------------------------------------------------|---------------------------------------------------------------------------------|-----------------------------------------------------------------------|
|                                                            | 1.1                                                                             | A tápfeszültség adapter biztonsági                                    |
|                                                            | 4.2                                                                             | adatai1                                                               |
|                                                            | 1.2                                                                             | EIMC informacio2                                                      |
|                                                            | 1.3                                                                             | Biztonsag ovintezkedesek es                                           |
|                                                            | 14                                                                              | Kai Dantai tas<br>Kiegeszítő megiegyzések 7                           |
|                                                            | 1.1                                                                             | A termék és a csomagolóanyag                                          |
|                                                            | 110                                                                             | megsemmisítése                                                        |
| 2.                                                         | An                                                                              | nonitor beállítása10                                                  |
|                                                            | 2,1                                                                             | Üzembe helyezés10                                                     |
|                                                            | 2.2                                                                             | A monitor kezelése11                                                  |
|                                                            | 2.3                                                                             | Távolítsa el a talpszerelvényt VESA                                   |
|                                                            |                                                                                 | konzol használatához14                                                |
| 3.                                                         | Kép                                                                             | ooptimalizálás15                                                      |
|                                                            | 3.1                                                                             | SmartImage <sup>CLINIC</sup> 15                                       |
| 4.                                                         | Pov                                                                             | verSensor™17                                                          |
|                                                            |                                                                                 |                                                                       |
| 5.                                                         | Mű                                                                              | szaki adatok19                                                        |
| 5.                                                         | <b>Mű</b><br>5.1                                                                | szaki adatok19<br>Felbontás és előre beállított                       |
| 5.                                                         | <b>Mű</b><br>5.1                                                                | <b>szaki adatok19</b><br>Felbontás és előre beállított<br>üzemmódok22 |
| 5.<br>6.                                                   | <b>Мű</b><br>5.1<br>Епе                                                         | szaki adatok                                                          |
| 5.<br>6.<br>7.                                             | Mű<br>5.1<br>Ene                                                                | szaki adatok                                                          |
| 5.<br>6.<br>7.                                             | <b>Мű</b><br>5.1<br><b>Епе</b><br>Ügy<br>7.1                                    | szaki adatok                                                          |
| 5.<br>6.<br>7.                                             | <b>Мű</b><br>5.1<br><b>Епе</b><br>Ügy<br>7.1                                    | szaki adatok                                                          |
| 5.<br>6.<br>7.                                             | <b>Мű</b><br>5.1<br><b>Епе</b><br>Ügy<br>7.1                                    | szaki adatok                                                          |
| 5.<br>6.<br>7.                                             | <b>Мű</b><br>5.1<br><b>Епе</b><br>7.1<br>7.2                                    | szaki adatok                                                          |
| <ol> <li>5.</li> <li>6.</li> <li>7.</li> <li>8.</li> </ol> | <b>Mű</b><br>5.1<br><b>Ene</b><br><b>Ügy</b><br>7.1<br>7.2<br><b>Hib</b>        | szaki adatok                                                          |
| 5.<br>6.<br>7.<br>8.                                       | <b>М</b> ű<br>5.1<br><b>Епе</b><br><b>Üg</b><br>7.1<br>7.2<br><b>Hib</b><br>8.1 | szaki adatok                                                          |
| 5.<br>6.<br>7.<br>8.                                       | Mű<br>5.1<br>Ene<br>Ügy<br>7.1<br>7.2<br>Hibb<br>8.1<br>8.2                     | szaki adatok                                                          |

## 1. Fontos

Ez a monitor orvosi berendezésekkel együtt történő használatra, alfanumerikus és grafikus adatok megjelenítéséhez való. A tárgybeli Philips monitort külső, elismert AC/DC adapter táplálja. (IEC/EN60601-1).

## 1.1 A tápfeszültség adapter biztonsági adatai

#### Hálózati adapter

Ez az adapter (Gyártó: Philips, Típus: PMP60-13-1-HJ-S) az monitor lényeges részegysége.

A külső eszközök csatlakoztatása A jelbemenethez/jelkimenethez és egyéb csatlakozókhoz kapcsolni kívánt külső berendezéseknek meg kell felelniük a vonatkozó UL / IEC szabványoknak (pl. az informatikai berendezésekre vonatkozó UL 60950 szabványnak, a rendszerekre vonatkozó UL 60601-1 és ANSI/AAMI ES60601-1 / IEC 60601 szabványsorozatnak és a gyógyászati elektromos készülékekre vonatkozó IEC 60601-1-1 jelű szabványnak).

#### Leválasztó eszköz

A hálózati tápkábel vagy eszközcsatoló a készülék leválasztására szolgáló eszközként működik, és mindig működőképes állapotban kell lennie. Mindig válassza le teljesen a tápkábelt a termékről, ha karbantartást vagy tisztítást végez. Bekapcsolt állapotban ne csatlakoztasson eszközöket, mivel a hirtelen megugró áramtól megsérülhetnek az érzékeny elektronikus részegységek.

#### Besorolás

- Vízbehatolással szembeni védelem fokozata: IPXO
- Ez a berendezés nem alkalmas a levegővel, oxigénnel vagy dinitrogénoxiddal elegyített, gyúlékony altatógáz-keverék jelenlétében történő használatra. (Nem AP vagy APG besorolás)
- Üzemmód: Folyamatos

- Áramütés elleni védelem jellege:
   I. osztályú ME készülék
- Nincs alkalmazott rész.

#### Leállítási eljárás

Az egyes részegységek tisztítása előtt nyomatékosan javasoljuk, hogy a rendszert állítsa le.

#### Kövesse az alábbi lépéseket.

- · Zárjon be minden alkalmazást
- Állítsa le az operációs rendszert.
- Kapcsolja ki a főkapcsolót
- Válassza le a hálózati tápkábelt
- Távolítsa el az összes eszközt

#### Biztonsági szimbólumok magyarázata

Az alábbi biztonsági szimbólumok további magyarázatképpen szolgálnak az Ön tájékoztatása érdekében.

| c <b>W</b> us | Kizárólag az ANSI/AAMI ES60601-<br>1 és CAN/CSA C22.2 NO. 60601-1<br>értelmében vett elektromos áramütés,<br>tűz és egyéb mechanikus veszélyek<br>tekintetében.                                   |
|---------------|----------------------------------------------------------------------------------------------------|
| ī             | Figyelem, nézzen utána a KÍSÉRŐ<br>DOKUMENTUMOKBAN!                                                                                                    |
| $\sim$        | Áram típusa - AC                                                                                                    |
|               | Egyenáram                                                                                                    |
| CE            | Európai Közösségi jóváhagyás,<br>A monitor megfelel a 93/42/EGK és<br>2007/47/EK szabványnak és az alábbi<br>normáknak: EN60601-1, EN 60601-1-2,<br>EN 61000-3-2 és EN 61000-3-3.                 |
|               | TÜV típusengedély,                                                                                                    |
|               | A monitor megfelel az EN60601-<br>1 és IEC60601-1 Európai szabvány<br>követelményeinek.                                                                                                    |
|               | Tápfeszültség "BE"                                                                                                    |
| $\bigcirc$    | Tápfeszültség "KI"                                                                                                    |
| C UL US       | Orvosi berendezések Kizárólag az<br>ANSI/AAMI ES60601-1: 2005 és<br>CAN/CSA C22.2 NO. 60601-1: 2008<br>értelmében vett elektromos áramütés,<br>tűz és egyéb mechanikus veszélyek<br>tekintetében. |

. Fontos

### Megjegyzés

- Figyelem: A sérülések elkerülése érdekében megfelelő tartószerelvényt használjon.
- A hálózati tápfeszültségnek, jóváhagyott és az adott ország biztonsági normáinak megfelelő tápkábelt használjon.
- Győződjön meg arról, hogy a felhasználó nem érinti egyszerre a SIP/SOP készüléket és a beteget.

## 1.2 EMC információ

#### Útmutató és gyártói nyilatkozat – elektromágneses kibocsátás – valamennyi BERENDEZÉSRE és RENDSZERRE vonatkozóan

A monitor az alábbiakban részletezett elektromágneses környezetben használható. A monitor megvásárlójának vagy használójának meg kell győződnie arról, hogy ilyen környezetben használják.

| Kibocsátási teszt                                                | Megfelelőség | Elektromágneses környezet – útmutatás                                                                                                    |
|------------------------------------------------------------------|--------------|----------------------------------------------------------------------------------------------------|
| RF kibocsátás<br>CISPR 11                                        | 1. csoport   | A monitor kizárólag belső működéséhez használ<br>rádiófrekvenciás (RF) energiát. Ennek következtében a<br>rádiófrekvencia-kibocsátás nagyon alacsony, és nem<br>valószínű, hogy interferenciát okoz a közelében lévő<br>elektronikus berendezésekben. |
| RF kibocsátás<br>CISPR 11                                        | B osztályú   |                                                                                                    |
| Harmonikus kibocsátás<br>IEC 61000-3-2                           | D osztályú   | A monitor alkalmas barmiyen tetesitmenyben<br>történő használatra, beleértve a lakóépületeket,<br>illetve a közvetlenül a lakóövezetet is ellátó, közcélú,<br>kirforzültsónű áramollátó hálázatra kapcsolt                                            |
| Feszültségingadozások/<br>villódzáskibocsátások<br>IEC 61000-3-3 | Megfelel     | létesítményeket.                                                                                                    |

# Útmutató és gyártói nyilatkozat – elektromágneses zavartűrés – valamennyi BERENDEZÉSRE és RENDSZERRE vonatkozóan:

A monitor az alábbiakban részletezett elektromágneses környezetben használható. A monitor megvásárlójának vagy használójának meg kell győződnie arról, hogy ilyen környezetben használják.

| Zavartűrési teszt                                                                                          | IEC 60601 vizsgálati<br>szint                                                                                                    | Megfelelőségi szint                                                                                                    | Elektromágneses környezet -<br>útmutatás                                                                                                    |
|----------------------------------------------------------------------------------------------------|----------------------------------------------------------------------------------------------------|----------------------------------------------------------------------------------------------------|----------------------------------------------------------------------------------------------------|
| Elektrosztatikus kisülés<br>(ESD)<br>IEC 61000-4-2                                                         | 6 kV érintkezéssel<br>8 kV levegőn át                                                                                                    | 6 kV érintkezéssel<br>8 kV levegőn át                                                                                                    | A padlózat fából, betonból vagy<br>kerámia burkolólapból álljon. Ha<br>a padló szintetikus anyaggal van<br>burkolva, a relatív páratartalom<br>nem lehet kevesebb mint 30%.                                                                                                    |
| Gyors elektromos<br>tranziens/impulzus<br>IEC 61000-4-4                                                    | 2 kV áramellátási<br>vezetékek esetén<br>1 kV bemeneti/<br>kimeneti vezetékek<br>esetén                                                                                                    | 2 kV áramellátási<br>vezetékek esetén<br>1 kV bemeneti/<br>kimeneti vezetékek<br>esetén                                                                                                    | A hálózati áramellátás<br>minőségének kereskedelmi<br>létesítményre vagy kórházakra<br>jellemző környezetnek kell<br>megfelelnie.                                                                                                    |
| Túlfeszültség<br>IEC 61000-4-5                                                                             | 1 kV vezeték és<br>vezeték között<br>2 kV vezeték és föld<br>között                                                                                                    | 1 kV vezeték és<br>vezeték között<br>2 kV vezeték és<br>föld között                                                                                                    | A hálózati áramellátás<br>minőségének kereskedelmi<br>létesítményre vagy kórházakra<br>jellemző környezetnek kell<br>megfelelnie.                                                                                                    |
| feszültségkimaradások<br>és feszültségváltozások<br>az áramellátó bemeneti<br>vonalakon.<br>IEC 61000-4-11 | <5% UT (>95%-os<br>letörés az UT-ben)<br>0,5 perióduson át<br>40% UT (60%-os<br>letörés az UT-ben)<br>5 perióduson át<br>70% UT (30 %-os<br>letörés az UT-ben)<br>25 perióduson át<br><5% UT (>95%-os<br>letörés az UT-ben)<br>5 másodpercen át | <5% UT (>95%-os<br>letörés az UT-ben)<br>0,5 perióduson át<br>40% UT (60%-os<br>letörés az UT-ben)<br>5 perióduson át<br>70 % UT (30 %-os<br>letörés az UT-ben)<br>25 perióduson át<br><5% UT (>95%-os<br>letörés az UT-ben)<br>5 másodpercen át | A hálózati áramellátás<br>minőségének kereskedelmi<br>létesítményre vagy kórházakra<br>jellemző környezetnek kell<br>megfelelnie. Ha a monitor<br>felhasználójának szüksége van<br>a rendszer áramkimaradások<br>alatti folyamatos működésére,<br>javasoljuk, hogy szünetmentes<br>áramforrásról vagy<br>akkumulátorról működtesse a<br>monitort. |
| A hálózati tápfeszültség<br>frekvenciájához (50/60<br>Hz) tartozó mágneses<br>mező<br>IEC 61000-4-8        | 3 A/m                                                                                                    | 3 A/m                                                                                                    | A hálózati frekvenciájú mágneses<br>terek értékeinek a tipikus ipari<br>vagy kórházi környezetnek<br>megfelelő szinteken kell<br>mozogniuk.                                                                                                    |

G Megjegyzés Az UT a váltóáramú hálózati feszültség a tesztszint alkalmazása előtt.

#### Útmutató és gyártói nyilatkozat – elektromágneses zavartűrés – valamennyi NEM ÉLETFENNTARTÓ BERENDEZÉSRE és RENDSZERRE vonatkozóan

A monitor az alábbiakban részletezett elektromágneses környezetben használható. A monitor megvásárlójának vagy használójának meg kell győződnie arról, hogy ilyen környezetben használják.

| Zavartűrési<br>teszt | IEC 60601<br>vizsgálati szint | Megfelelőségi<br>szint | Elektromágneses környezet – útmutatás                                                                                                    |
|----------------------|-------------------------------|------------------------|----------------------------------------------------------------------------------------------------|
|                      |                               |                        | A monitor környezetében hordozható és mobil RF<br>kommunikációs eszközöket nem szabad közelebb<br>használni, mint a kibocsátó frekvenciájának<br>megfelelő egyenlettel számított ajánlott távolság.<br>Ajánlott elválasztási távolság: |
|                      |                               |                        | d = 1,2 √ <b>P</b>                                                                                                    |
| Vezetett RF          |                               |                        | d = 1,2 √ <b>P</b> 80 MHz – 800 MHz                                                                                                    |
| IEC 61000-4-         | 3 Vrms                        | 3 Vrms                 | d = 1,2 √ <b>P</b> 800 MHz – 2,5 GHz                                                                                                    |
| 6                    | 150 kHz – 80 MHz              |                        | ahol a <b>P</b> a maximális kimeneti teljesítmény<br>wattban (W) megadva az adó gyártója szerint, a d<br>az ajánlott elválasztási távolság méterben (m)                                                                                |
| Kisugárzott RF       | 3 V/m                         | 3.\//m                 | Elektromágnasas márás által magállanított                                                                                                    |
| IEC 61000-4-         | 80 MHz – 2,5 GHz              | 5 1/111                | térerősség helyhez kötött RF adókészülékeknél:                                                                                                    |
|                      |                               |                        | a. Kevesebbnek kell lennie, mint az egyes<br>frekvenciatartományok tűrésszintje.                                                                                                    |
|                      |                               |                        | b. A következő szimbólummal jelölt készülékek is okozhatnak interferenciát:                                                                                                    |
|                      |                               |                        |                                                                                                    |

## Megjegyzés

- 80 MHz-nél és 800 MHz-nél a magasabb frekvenciatartományt kell figyelembe venni.
- Ezek az irányelvek nem minden helyzetben érvényesek. Az elektromágneses hullámok terjedése függ az építmények, tárgyak és emberek elnyelő- és visszaverő-képességétől.
- Helyhez kötött adókból érkező térerősséget, mint például a rádió- (mobil/vezeték nélküli) telefonok és földi mobil rádiók bázisállomásai, amatőr rádió, AM és FM rádió-, illetve TV-közvetítés, elméletileg nem lehet pontosan előre meghatározni. Helyhez kötött RF adók által befolyásolt elekromágneses környezet értékelése céljából megfontolandó az elektromágneses helyszíni felmérés elvégzése. Ha a mért rádiófrekvenciás (RF) térerősség a monitor használati helyén túllépi az alkalmazandó RF-kompatibilitási szintet, ellenőrizni kell a monitor normális működését. Hibás működés esetén további intézkedések válhatnak szükségessé, például a monitor elforgatása vagy áthelyezése.
- A 150 kHz 80 MHz frekvenciatartomány fölött a térerősség értéke nem haladhatja meg a 3 V/m értéket.

Ajánlott elválasztási távolságok a hordozható és mozgatható RF kommunikációs készülékek és a BERENDEZÉS és RENDSZER között – NEM ÉLETFENNTARTÓ BERENDEZÉSRE és RENDSZERRE vonatkozóan:

A monitort olyan elektromágneses környezetben történő használatra tervezték, amelyben a sugárzott RF-zavart szabályozzák. A monitor vásárlója vagy használója úgy kerülheti el az elektromágneses interferenciát, hogy betartja a hordozható és a mobil-adatátviteli készülékek, illetve a monitor elhelyezésére vonatkozó – az adatátviteli készülék maximális kimeneti teljesítményének figyelembe vételével –, az alábbiakban ajánlott minimális üzemeltetési távolságot.

| Adó névleges maximális | Az adó frekvenciájának megfelelő elkülönítési távolság (méter) |                           |                           |  |
|------------------------|----------------------------------------------------------------|---------------------------|---------------------------|--|
| kimeneti teljesítménye | 150 kHz – 80 MHz                                               | 80 MHz – 800 MHz          | 800 MHz – 2,5 GHz         |  |
| (W)                    | <b>d</b> = 1,2 √ <b>P</b>                                      | <b>d</b> = 1,2 √ <b>P</b> | <b>d</b> = 2,3 √ <b>P</b> |  |
| 0,01                   | 0,12                                                           | 0,12                      | 0,23                      |  |
| 0,1                    | 0,38                                                           | 0,38                      | 0,73                      |  |
| 1                      | 1,2                                                            | 1,2                       | 2,3                       |  |
| 10                     | 3,8                                                            | 3,8                       | 7,3                       |  |
| 100                    | 12                                                             | 12                        | 23                        |  |

## Megjegyzés

- Az olyan maximális kimeneti teljesítményű adók esetében, amelyek fent nincsenek feltüntetve, az ajánlott elválasztási távolság *d* méterben (m) megbecsülhető az adó frekvenciájára alkalmazott egyenlet felhasználásával, ahol a *P* a maximális kimeneti teljesítmény wattban (W) megadva az adó gyártója szerint.
- 80 MHz és 800 MHz esetében a nagyobb frekvenciatartományra alkalmazandó elválasztási távolság érvényes.
- Ezek az irányelvek nem minden helyzetben érvényesek. Az elektromágneses hullámok terjedése függ az építmények, tárgyak és emberek elnyelő- és visszaverő-képességétől.

## 1.3 Biztonság óvintézkedések és karbantartás

- Figyelmeztetések
- Az egyes részegységek tisztítása előtt nyomatékosan javasoljuk, hogy a rendszert állítsa le.
- A berendezés módosítása tilos.
- A jelen dokumentációtól eltérő eljárások használata áramütést, elektromos és/vagy mechanikai veszélyeket okozhat.
- Olvassa el és kövesse ezeket az utasításokat, amikor a monitort beköti és használja.

#### Működés közben

- Tartsa a monitort távol a közvetlen napfénytől, az igen erős fényforrásoktól és egyéb hőforrásoktól. Az ilyen környezetnek való kitétel a monitor elszíneződését és rongálódását eredményezheti.
- Távolítsa el a monitor közeléből az olyan tárgyakat, amelyek a szellőzőnyílásokba eshetnek, illetve megakadályozhatják a monitor elektronikus alkatrészeinek megfelelő szellőzését.
- Ne zárja el a káva szellőzőnyílásait.
- A monitor elhelyezése előtt győződjön meg arról, hogy a tápkábel és a konnektor könnyen elérhetőek.
- Ha a monitort a hálózati, illetve az egyenáramú tápkábel kihúzásával kapcsolja ki, a megfelelő működés érdekében várjon 6 másodpercig, mielőtt újra csatlakoztatná a hálózati, illetve az egyenáramú tápkábelt.
- Kizárólag a Philips által jóváhagyott hálózati tápkábelt használja.
   Ha a csomagolás esetleg nem

tartalmazza a hálózati tápkábelt, kérjük lépjen kapcsolatba a helyi márkaszervizzel. (Forduljon a Fogyasztói Információs Központ Ügyfélszolgálatához)

- Ne tegye ki a monitort erős rezgésnek vagy ütődésnek működés közben.
- A monitort ne üsse meg vagy ejtse le működés, illetve szállítás közben.

#### Karbantartás

- Hogy megóvja a monitort az esetleges sérüléstől, ne nyomja erősen a monitorpanel felületét. A monitor mozgatása közben az emeléshez mindig a keretet fogja meg. Soha ne emelje fel a monitort úgy, hogy a monitorpanelre teszi a kezét vagy ujját.
- Húzza ki a monitor tápkábelét, ha hosszabb ideig nem fogja használni.
- Húzza ki a monitor tápkábelét, ha kissé nedves kendővel kell megtisztítania. A képernyő felületét száraz ruhával le lehet törölni, ha a tápfeszültség ki van kapcsolva. Azonban soha ne használjon szerves oldószereket, mint például alkoholt vagy ammónia alapú folyadékokat a monitor tisztítására.
- Az áramütés és a készülék maradandó károsodásának kockázatát elkerülendő, ne tegye ki a monitor por, eső, víz, illetve túlzottan nedves környezet hatásának.
- Ha a monitorra folyadék kerül, azonnal törölje le száraz kendővel.
- Ha a monitor belsejébe idegen anyag vagy víz jut, kérjük azonnal áramtalanítsa és húzza ki a hálózat

#### Fontos

tápkábelt. Ezután távolítsa el az idegen anyagot, illetve vizet, majd szállítsa a monitort a márkaszervizbe.

- Ne tárolja vagy használja a monitort hő, közvetlen napfény, vagy rendkívül hideg hatásának kitett helyen.
- A monitor legjobb teljesítményének fenntartása és minél hosszabb élettartama érdekében, kérjük, olyan helyen használja a monitort, amely az alábbi hőmérséklet- és páratartalom-tartományba esik.
  - Hőmérséklet: 10°C 40°C
  - Páratartalom: 30% 75%
  - Légköri nyomás: 700 1060 hPa

#### Fontos tájékoztatás a képbeégéssel/ szellemképpel kapcsolatban

- Mindig aktiváljon egy mozgó képernyővédő programot, ha a monitort őrizetlenül hagyja. Mindig aktiváljon egy rendszeres képfrissítő alkalmazást, ha a monitor mozdulatlan tartalmat jelenít meg. Ha az LCD-monitor hosszú ideig állóképet vagy mozdulatlan tartalmat jelenít meg, a kép "beéghet", amit "utóképnek", illetve "szellemképnek" is neveznek.
- A "beégés", "utókép", vagy "szellemkép" jól ismert jelenség az LCD panel technológiában. Az esetek többségében a "beégett" kép, "utókép" vagy "szellemkép" folyamatosan eltűnik egy adott idő elteltével, ha kikapcsolják a monitort.

## Figyelem

Képernyővédő vagy rendszeres képfrissítő alkalmazás aktiválásának mellőzése esetén a súlyos "beégés", "utókép", vagy "szellemkép" tünetei nem szűnnek meg, és nem javíthatók. Ilyen kárra nem vonatkozik a garancia.

#### Szerviz

- A készülékházat kizárólag a szerviz szakképzett munkatársai nyithatják ki.
- Amennyiben javításhoz, illetve összeszereléshez szükséges dokumentumra van szüksége, kérjük lépjen kapcsolatba a helyi márkaszervizzel. (Lásd a "Fogyasztói Információs Központ" című fejezetet)
- A szállítással kapcsolatos információkért lásd a "Műszaki adatok" című fejezetet.
- Soha ne hagyja a monitort közvetlen napfényben álló gépkocsiban/csomagtartóban.

## Megjegyzés

Lépjen kapcsolatba szerviztechnikussal, ha a monitor nem működik megfelelően, illetve ha nem biztos arról, hogy milyen eljárást kövessen, ha betartották a Kézikönyv kezelési utasításait.

## 1.4 Kiegészítő megjegyzések

A következő alfejezetek az egyes nemzeti konvenciókat tartalmazzák, melyeket figyelembe kell venni a terméknél.

# Megjegyzések, figyelemfelhívások, figyelmeztetések

Ebben a kézikönyvben a szövegblokkok mellett ikonok találhatók, és a szöveg félkövér vagy dőlt betűvel is kinyomtatható. Ezek a blokkok bizonyos megjegyzéseket, felhívásokat vagy figyelmeztetéseket tartalmaznak. Ezek a következőek:

## Megjegyzés

Ez az ikon fontos információkat és tippeket jelöl, amelyek segítségével hatékonyabban tudja használni számítógépét.

#### . Fontos

#### **Vigyázat**

Ez az ikon olyan információt jelez, mely segítségével elkerülheti az esetleges hardverkárosodást vagy adatvesztést.

### Figyelem

Ez az ikon veszélyhelyzetre hívja fel a figyelmet, és segítséget nyújt abban, hogy hogyan kerülje el a problémát.

Néhány figyelmeztetés más formában is megjelenhet, és lehetséges, hogy nem kísérik őket ikonok. Ilyen esettekben a figyelmeztetés speciális formátumát kötelezően jelezzük.

Ne kísérelje meg a készülék módosítását a gyártó engedélye nélkül.

Ez a monitor nem használható kritikus diagnosztikai célra, illetve létfenntartó rendszerekhez.

## FIGYELMEZTETÉS

AZ ÁRAMÜTÉS KOCKÁZATÁNAK ELKERÜLÉSE ÉRDEKÉBEN EZT A BERENDEZÉST KIZÁRÓLAG VÉDŐFÖLDELÉSSEL ELLÁTOTT HÁLÓZATHOZ SZABAD CSATLAKOZTATNI. 1.5 A termék és a csomagolóanyag megsemmisítése

Elektromos és elektronikus berendezések hulladékai (WEEE)

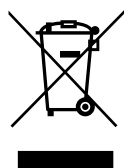

Ez a jelzés a terméken vagy a csomagoláson arra utal, hogy az elhasznált elektromos és elektronikus berendezések hulladékairól szóló 2012/19/EU európai irányely értelmében ezt a terméket nem szabad a normál háztartási hulladékokkal együtt leselejtezni. Az Ön felelőssége, hogy a berendezést a célra kijelölt, elektromos és elektronikus berendezések hulladékgyűjtőin keresztül ártalmatlanítsa. További tájékoztatásért az ilyen elektromos és elektronikus berendezések hulladékgyűjtőit illetően kérjük, lépjen kapcsolatba a helyi önkormányzattal, a kommunális hulladékkezelővel vagy azzal az üzlettel, ahol a terméket megvásárolta.

Az új monitor olyan anyagokat tartalmaz, amelyek újrahasznosíthatók és újrafelhasználhatók. Bizonyos vállalatok újra tudják hasznosítani a terméket, amelynek révén megnövelik az újrafelhasználható anyagok mennyiségét, és csökkentik az ártalmatlanítandó anyagokat.

A készülék csomagolása fölösleges csomagolóanyagokat nem tartalmaz. Mindent megtettünk annak érdekében, hogy a csomagolást könnyen szét lehessen választani egynemű anyagokra.

Értékesítési képviselőjétől érdeklődje meg, melyek a régi monitor és csomagolásának megsemmisítésére vonatkozó helyi előírások.

#### . Fontos

Az ilyen jelzéssel ellátott terméket, illetve csomagolását nem szabad háztartási szemétként kezelni. Ehelyett Önre hárul a felelősség, hogy a hulladék berendezést a hulladék elektromos és elektronikus berendezések ártalmatlanítására kijelölt begyűjtési ponton adja le. A hulladékká vált elektronikus berendezés elkülönített begyűjtésével és újrahasznosításával segít megőrizni a természeti erőforrásokat és biztosítja, hogy az egészséget és a környezetet védő módon hasznosítják újra. További tájékoztatásért a begyűjtőket és a termék újrahasznosítását illetően kériük, lépien kapcsolatba a helvi önkormányzattal, a kommunális hulladékkezelővel vagy azzal az üzlettel, ahol a terméket megvásárolta.

Visszavételi/Újrahasznosítási információ vásárlók részére

A Philips műszakilag és gazdaságilag életképes célokat tűz ki a szervezet termékei, szolgáltatásai és tevékenységei környezeti teljesítményének optimalizaálása érdekében.

Az előkészítéstől a tervezésen át egészen a gyártásig a Philips nagy hangsúlyt fektet az olyan termékek előállítására, amelyek egyszerűen újrahasznosíthatóak. A Philips-nél az élettartamvégi kezelés elsősorban a nemzeti visszavételi kezdeményezésekben és újrahasznosítási programokban való részvételt jelenti, amikor csak lehetséges – lehetőleg egvüttműködésben a vetélvtársakkal -, amelyek során az összes anyagot (termék és kapcsolódó csaomagoló anyagok) újrahasznosítják valamennyi környezetvédelmi törvénnyel és a szerződő cégekkel fennálló visszavételi programokkal összhangban.

Az Ön megjelenítőjét kiváló minőségű, újrahasznosítható anyagokból és alkatrészekből gyártották. Az újrahasznosítási programunkról további részleteket a <u>http://www.philips.com/</u> <u>a-w/about/sustainability.html</u>

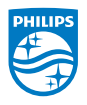

MMD Monitors & Displays Nederland B.V. Prins Bernhardplein 200, 6th floor 1097 JB Amsterdam, The Netherlands

Elhasznált berendezések ártalmatlanítása felhasználók által az Európai Unióban lévő magánháztartásokban.

## 2. A monitor beállítása

## 2.1 Üzembe helyezés

## 1 A csomag tartalma

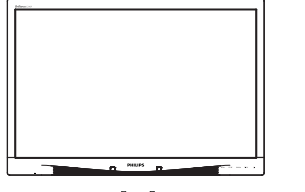

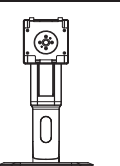

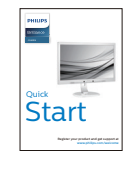

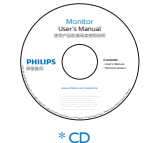

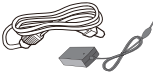

AC/DC adapter

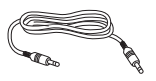

\* Hangkábel

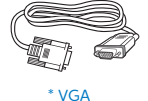

**A** 

\* DVI

- 2 A talp felszerelése
- Helyezze a monitort a kijelzőpanellel lefelé egy sima felületre. Figyeljen oda, nehogy megkarcolja vagy megsértse a kijelzőt.

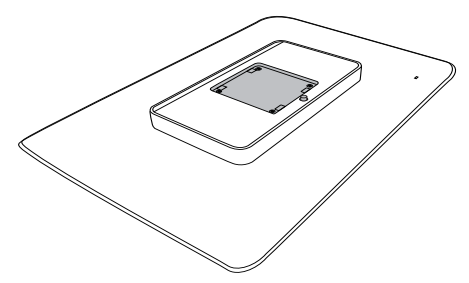

2. Pattintsa a talpat a VESA foglalatba.

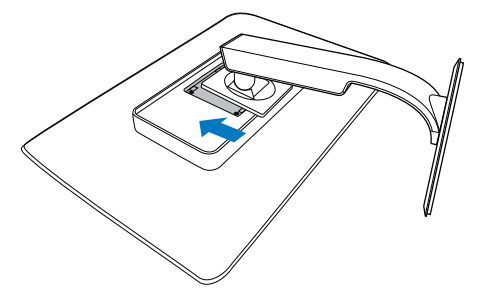

\*Térségtől függően eltér

#### 3 Csatlakoztatás a PC-hez

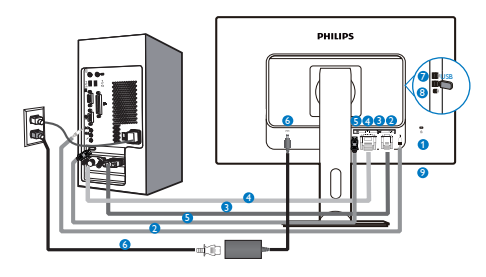

- Kensington lopásgátló zár
- 2 Audió bemenet
- 3 VGA bemenet
- 4 DVI bemenet
- **5** DisplayPort
- 6 Hálózati adapter
- USB downstream
- 8 USB upstream
- 9 Fülhallgató csatlakozó

Csatlakoztatás a számítógéphez

- Csatlakoztassa szorosan a hálózati tápkábelt a monitor hátulján lévő aljzathoz.
- Kapcsolják ki a számítógépet, és húzzák ki csatlakozóját az áramforrásból.
- Csatlakoztassa a monitor jelkábelét a számítógép hátulján lévő videócsatlakozóhoz.
- 4. Csatlakoztassa számítógépét és monitorját egy közeli aljzatba.
- Kapcsolja be a számítógépet és a monitort. Ha a monitor képet jelenít meg, a telepítés kész.

## 2.2 A monitor kezelése

#### A kezelőgombok leírása

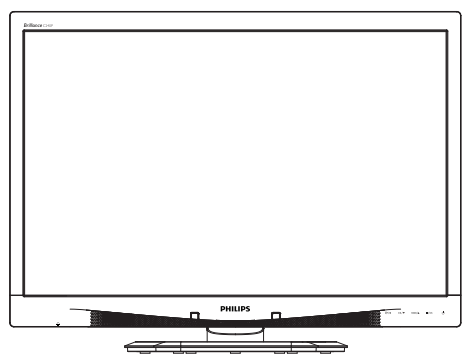

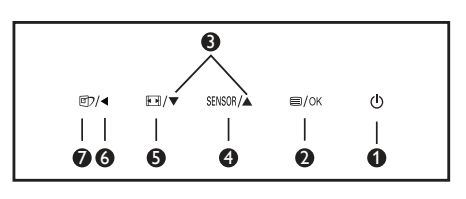

| 0 | ወ          | A monitor<br>tápfeszültségének be-,<br>illetve kikapcsolása.                                                                                                    |
|---|------------|----------------------------------------------------------------------------------------------------|
| 2 | ■/OK       | Az OSD menü elérése.<br>Az OSD beállítás<br>megerősítése.                                                                                                    |
| 3 |            | Az OSD menü beállítása.                                                                                                    |
| 4 | SENSOR     | A háttérvilágítás automata<br>vezérlésére szolgáló<br>érzékelő szintjének<br>beállítása.                                                                                                    |
| 6 | <b>a b</b> | Megjelenítési formátum<br>módosítása.                                                                                                    |
| 6 | •          | Visszatérés az előző OSD-<br>szintre.                                                                                                    |
| 0 | Œ٦         | SmartImage <sup>CLINIC</sup><br>gyorsgomb. Hat üzemmód<br>közül választhat: Clinical<br>D-Image (Klinikai D-kép),<br>Text (Szöveg), sRGB image<br>(sRGB kép), Video (Videó),<br>Normal (Normál), Off (Ki). |

#### 2 Az OSD menü leírása

# Mi az a képernyőn megjelenő menü (OSD)?

Valamennyi Philips LCD monitor rendelkezik képernyőn megjelenő (OSD) menüvel. Lehetővé teszi a végfelhasználó számára a képernyő teljesítményének beállítását, illetve a monitorok funkcióinak közvetlen kiválasztását a képernyőn megjelenő utasítás-ablakban. Az alábbiakban látható egy felhasználóbarát képernyőn megjelenő kezelőfelület:

| 9 | Power Sensor | On • 0 |
|---|--------------|--------|
| F | Input        |        |
|   |              |        |
| D |              |        |
| D |              |        |
|   |              |        |

Alapinformációk és egyszerű útmutatások az irányító billentyűkhöz

A fenti OSD menüben megnyomhatja a ▼ ▲ gombokat a keret előlapján a kurzor mozgatásához, vagy az OK gombot a választás, illetve módosítás megerősítéséhez.

### Az OSD menü

Az alábbiakban található az OSD menü általános szerkezeti felépítése. Ezt használhatja referenciának, amikor később szeretne módosításokat végezni.

| Main menu                        | Sub menu                                 |                                          |
|----------------------------------|------------------------------------------|------------------------------------------|
| Power Sensor                     | On On                                    | 0, 1, 2, 3, 4                            |
|                                  | Off                                      |                                          |
| Input                            | VGA                                      |                                          |
|                                  | DVI                                      |                                          |
|                                  | DisplayPort                              |                                          |
| - Picture                        | Picture Format                           | <ul> <li>Wide Screen, 4:3</li> </ul>     |
|                                  | Brightness                               | 0~100                                    |
|                                  | Contrast                                 | 0~100                                    |
|                                  |                                          | 0~100                                    |
|                                  | SmartResponse                            | off, Fast, Faster, Fastest               |
|                                  | SmartTxt                                 | Off, On                                  |
|                                  | Pixel Orbiting                           | Off, On                                  |
|                                  | OverScan                                 | - Off, On                                |
| Audio                            | Volume                                   | 0~100                                    |
|                                  |                                          | Off, On                                  |
|                                  | — Mute                                   | - Off, On                                |
|                                  | DP Audio                                 | DP, Audio In                             |
| Color                            | Color Temperature                        |                                          |
|                                  |                                          | ,                                        |
|                                  | User Define                              | Red: 0~100                               |
|                                  |                                          | Green: 0~100                             |
|                                  |                                          | Blue: 0~100                              |
| Language                         | - English, Español, Fr                   | ançais, Deutsch, Italiano,               |
|                                  | Português, Русский<br>Nederlands, Svensk | ,简体中文, Türkçe,<br>a Suomi Polski Čeština |
|                                  | 한국어, 日本語, Mary                           | а, Українська,                           |
|                                  | Português do Brasil                      | , Ελληνική, 繁體中文                         |
| <ul> <li>OSD Settings</li> </ul> | Horizontal                               | 0~100                                    |
|                                  | - Vertical                               | 0~100                                    |
|                                  | Transparency                             | Off, 1, 2, 3, 4                          |
|                                  | OSD Time Out                             | — 5s, 10s, 20s, 30s, 60s                 |
|                                  | Power On Logo                            | Off, On                                  |
| Setup                            | Auto                                     |                                          |
|                                  | Power LED                                | 0, 1, 2, 3, 4                            |
|                                  | - H.Position                             | 0~100                                    |
|                                  | V.Position                               | 0~100                                    |
|                                  | Phase                                    | 0~100                                    |
|                                  | Clock                                    | 0~100                                    |
|                                  |                                          | ion — On, Off                            |
|                                  | Reset                                    | - Yes, No                                |
|                                  | Information                              |                                          |

#### 2. A monitor beállítása

## 3 Felbontással kapcsolatos nyilatkozat

A monitor optimális teljesítményét saját felbontása, azaz 1920 × 1200 képpont és 60 Hz képfrissítés mellett nyújtja. Ha a monitort ettől eltérő felbontás mellett kapcsolják be, figyelmeztető üzenet jelenik meg a képernyőn: Use 1920 × 1200 @ 60 Hz for best results (Használja az 1920 × 1200 képpont felbontást 60 Hz-es képfrissítés mellett a legjobb eredmény érdekében).

A saját felbontásra vonatkozó figyelmeztetés kikapcsolható az OSD (On Screen Display) menü Beállítás menütételében.

4 Fizikai funkció

### Dönthetőség

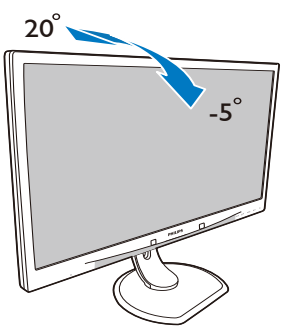

## Elforgatás

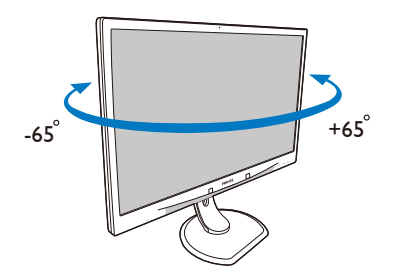

## Magasság-beállítás

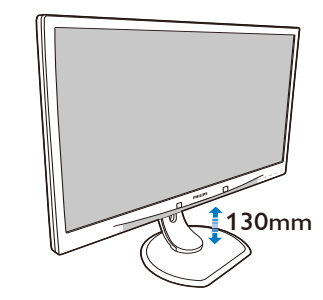

## Elforgatás

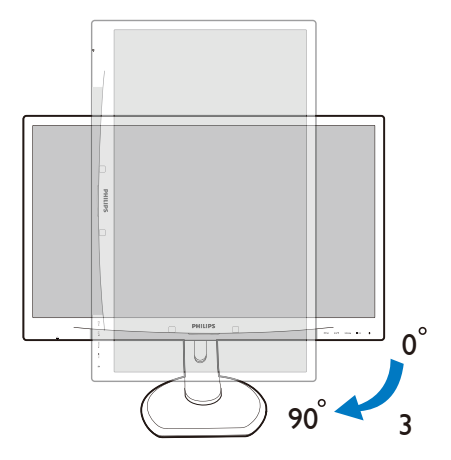

## 2.3 Távolítsa el a talpszerelvényt VESA konzol használatához

Mielőtt elkezdené szétszerelni a monitortalpat, kövesse az alábbi utasításokat, hogy elkerülje a megrongálódás és sérülés minden formáját.

 Helyezze a monitort a kijelzőpanellel lefelé egy sima felületre. Figyeljen oda, nehogy megkarcolja vagy megsértse a kijelzőt.

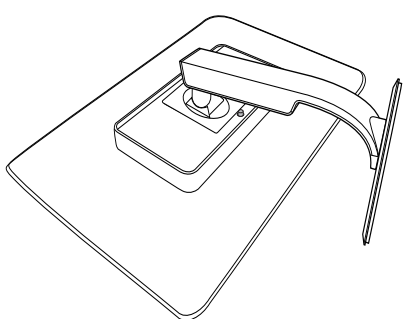

2. A talpszerelvény eltávolítása.

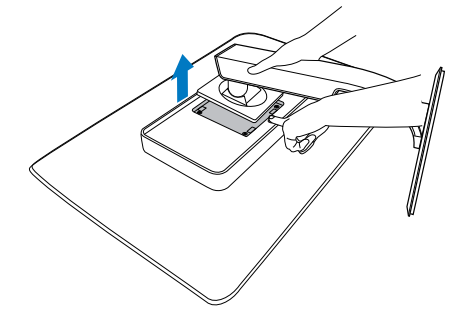

Megjegyzés
 Ez a monitor 100 x 100 mm-es
 rögzítőfelületet fogad.

(Csavar típusa: M4x10)

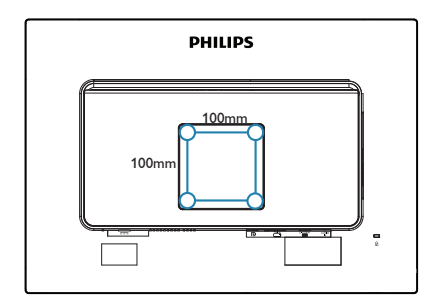

## 3. Képoptimalizálás

## 3.1 SmartImage<sup>CLINIC</sup>

## 1 Mi az?

A SmartImage<sup>CLINIC</sup> előre beállított értékekkel optimalizálja a megjelenítést a különféle tartalomnak megfelelően, és valós időben, dinamikusan állítja a fényerőt, kontrasztot, színhőmérsékletet és élességet. Akár szöveges alkalmazásokkal dolgozik, akár képeket jelenít meg, vagy videót néz, a Philips SmartImage<sup>CLINIC</sup> nagyszerű, optimalizált teljesítményt nyújt.

#### 2 Miért van szükségem rá?

Bármilyen monitorral szemben az a kívánalom, hogy kedvenc tartalmát optimálisan jelenítse meg. A SmartImage<sup>CLINIC</sup> szoftver valós időben, dinamikusan állítja a fényerőt, kontrasztot, színt és élességet a lehető legjobb monitornézési élmény érdekében.

3 Hogyan működik?

A SmartImage<sup>CLINIC</sup> egy élenjáró Philips technológia, amely elemzi a képernyőn megjelenített tartalmat. A SmartImage<sup>CLINIC</sup> az Ön által kiválasztott üzemmód alapján, dinamikusan javítja a képek kontrasztját, színtelítettségét és élességét a lehető legjobb megjelenítés érdekében – mindezt valós időben, egyetlen gombnyomásra. 4 A SmartImage<sup>CLINIC</sup> engedélyezése

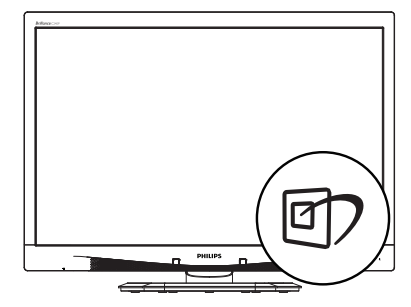

- Nyomja meg a Ø gombot a SmartImage<sup>CLINIC</sup> képernyőmenü indításához.
- Nyomja meg többször a ▼▲ gombot a Clinical D-image, Szöveg, sRGB kép, Videó, Normál, Ki lehetőségek közötti váltáshoz.
- A SmartImage<sup>CLINIC</sup> képernyőkijelzés 5 másodpercig a képernyőn marad, illetve az "OK" gomb megnyomásával is megerősítheti a kiválasztást.

Hat üzemmód közül választhat: Clinical D-Image (Klinikai D-kép), Text (Szöveg), sRGB image (sRGB kép), Video (Videó), Normal (Normál), Off (Ki).

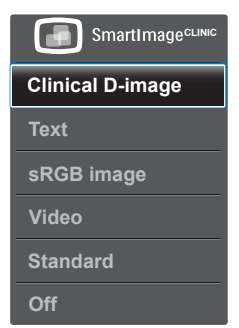

Clinical D-Image (Klinikai D-kép):

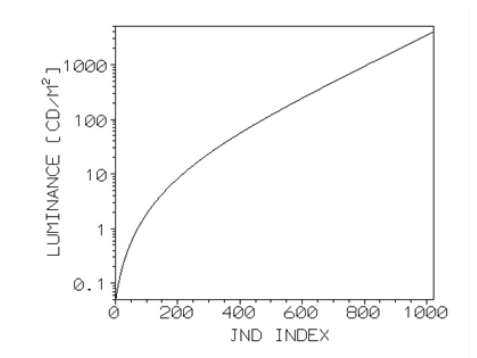

A monitoroknak az orvosi képeket egységesen kell kiváló minőségben megjeleníteniük a megbízható diagnózisok felállítása érdekében. Az orvosi szürkeárnyalatos képek megjelenítése normál monitorokon a legjobb esetben sem egységes, ami alkalmatlanná teszi őket a klinikai környezetben történő használatra. A klinikai D-kép beállítással rendelkező Philips klinikai vizsgálati megjelenítőket a gyárban kalibrálják, hogy a DICOM 14. résznek megfelelő szürkeárnyalatos megjelenítést nyújtsanak. A kiváló minőségű LCD panelek és LED technológia használatával a Philips egységesen megbízható teljesítményt kínál megfizethető áron. Bővebb információkért a DICOM-ról lásd: http://medical.nema.org/

- Text (Szöveg): Javítja a szöveges alkalmazások, mint pl. PDF e-könyvek, olvashatóságát. Egy különleges algoritmus alkalmazásával, amely növeli a szöveges tartalom kontrasztját és körvonalainak élességét, a megjelenítő optimálisan jeleníti meg a szöveget a megerőltetés nélküli olvasáshoz a fényerő, kontraszt és színhőmérséklet beállítása révén.
- sRGB image (sRGB kép): az sRGB nagyvállalatok által támogatott ipari szabvány, ami biztosítja a lehető legnagyobb fokú egyezést a képernyőn és a nyomtatásban

megjelenített színek között. Az sRGB színtér specifikációja megfelelő és úgy alakították ki, hogy illeszkedjen a jellemző otthoni és irodai megtekintés körülményeihez, a kereskedelmi színegyeztetéshez használt sötétebb körülmények helyett.

- Video (Videó): Ez az üzemmód növeli a fényességet (fényerő), mélyíti a színtelítettséget és aktiválja a dinamikus kontrasztot. A képek borotvaélessé válnak. A videók sötétebb területeinek részletei láthatóvá válnak a világosabb területek kiégése nélkül, így csúcsminőségű megtekintési élményben részesül.
- Normal (Normál): Ez az előre beállított mód visszaállítja a Philips megjelenítő képét a gyári alapbeállításokra.
- Off (Ki): Nincs SmartImage<sup>CLINIC</sup> általi optimalizálás.

## 4. PowerSensor™

### 1 Hogyan működik?

- A PowerSensor a működése során ártalmatlan "infravörös" jelek továbbításával és fogadásával érzékeli a felhasználó jelenlétét.
- Amikor a felhasználó a monitor előtt ül, a monitor normálisan működik, a felhasználó által elvégzett fényerő, kontraszt, szín stb. beállításokkal.
- Feltéve hogy a monitort pl. 100%os fényerőre állították be, amikor a felhasználó feláll a monitor elől, a monitor automatikusan 80%-ra csökkenti az áramfogyasztást.

A felhasználó az érzékelő előtt tartózkodik

A felhasználó nincs jelen

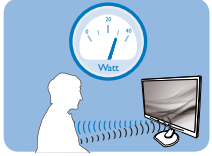

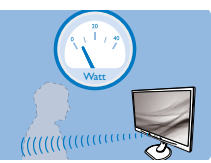

A fenti ábrán látható energiafogyasztás kizárólag szemléltetési célt szolgál

### 2 Beállítás

#### Alapértelmezett beállítások

PowerSensor felismeri a felhasználó jelenlétét, ha a felhasználó a kijelzőtől 30-100 cm távolságra, a monitor bal és jobb oldalától pedig maximum 5 fokos hajlásszögben tartózkodik.

#### Egyéni beállítások

Ha a fenti paraméterektől nagyobb távolságra szeretne tartózkodni, az optimális érzékelési hatékonyság érdekében válasszon magasabb erősségű jelet: Minél magasabb beállítást ad meg, annál erősebb az érzékelési jel. A PowerSensor maximális hatékonysága és a megfelelő érzékelés érdekében mindig úgy üljön, hogy közvetlenül a monitorral szemben legyen.

- Ha a monitortól 100 cm-nél nagyobb távolságra tartózkodik, használja 120 cm-es távolságig a maximális érzékelési jelet (4-es beállítás)
- Mivel a sötét színű ruházat akkor is hajlamos elnyelni az infravörös jelet, ha a felhasználó a kijelzőtől számított 100 cm-en belül helyezkedik el, növelje a jelerősséget, ha fekete vagy sötét ruházatot visel.

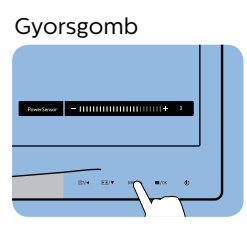

#### Érzékelő távolsága

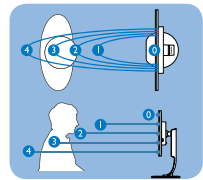

#### Fekvő/álló mód

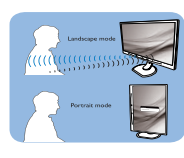

A fenti ábrák kizárólag hivatkozás célját szolgálják.

#### 3 Hogyan lehet megadni a beállításokat?

Ha a PowerSensor az alapértelmezett tartományon belül vagy kívül nem megfelelően működik, az alábbi lépések végrehajtásával módosíthatja az érzékelés beállításait:

- Nyomja meg a PowerSensor gyorsgombot.
- Megtalálja a beállító sávot.
- Adja meg a PowerSensor érzékelési módjához a 4. beállítást, majd nyomja meg az OK gombot.
- Az új beállítás ellenőrzésével győződjön meg arról, hogy a PowerSensor megfelelően érzékeli Önt az adott pozícióból.

#### 4. PowerSensor<sup>1</sup>

A PowerSensor funkció kizárólag vízszintes (fekvő) tájolásban működik. Miután aktiválta a PowerSensor funkciót, a PowerSensor automatikusan kikapcsol, ha a monitort függőleges (álló) tájolással használja (vagyis 90 fokos / függőleges pozícióban); az alapértelmezett fekvő (vízszintes) pozíció használata esetén a PowerSensor automatikusan bekapcsol.

#### Megjegyzés

A manuálisan kiválasztott PowerSensor mód csak addig használható, amíg nem módosítja a beállítást, vagy nem állítja vissza az alapértelmezett módot. Ha úgy érzi, hogy a PowerSensor valamilyen okból kifolyólag túlzottan érzékeny a közelben zajló mozgásokra, válasszon alacsonyabb jelerősséget.

## 5. Műszaki adatok

| Kép/Megjelenítő                         |                                                                                                    |                                            |                                            |
|-----------------------------------------|----------------------------------------------------------------------------------------------------|--------------------------------------------|--------------------------------------------|
| Monitorpanel típusa                     | IPS LCD                                                                                                    |                                            |                                            |
| Háttérvilágítás                         | LED                                                                                                    |                                            |                                            |
| Panelméret                              | 24" W (61 cm)                                                                                                    |                                            |                                            |
| Képarány                                | 16:10                                                                                                    |                                            |                                            |
| Képpont-méret                           | 0,270 x 0,270 mn                                                                                                    | n                                          |                                            |
| Válaszidő                               | 14 ms                                                                                                    |                                            |                                            |
| Optimális felbontás                     | 1920 x 1200 @ 60                                                                                                    | )Hz                                        |                                            |
| Látószög                                | 178° (V) / 178° (F)                                                                                                    | C/R @ > 10                                 |                                            |
| Megjeleníthető színek<br>száma          | 16,7 millió                                                                                                    |                                            |                                            |
| Függőleges frissítési<br>sebesség       | 48 Hz – 85 Hz                                                                                                    |                                            |                                            |
| Vízszintes frekvencia                   | 24 kHz – 94 kHz                                                                                                    |                                            |                                            |
| sRGB                                    | IGEN                                                                                                    |                                            |                                            |
| Csatlakoztathatóság                     |                                                                                                    |                                            |                                            |
| Jelbemenet                              | DVI (Digitális), VG<br>x 4                                                                                                    | A (Analóg), Display                        | Port 1.2, USB 2.0                          |
| Bemeneti jel                            | Külön szinkron, zö                                                                                                    | öld szinkr.                                |                                            |
| Audió Be/Ki                             | PC audió bemene                                                                                                    | et, fejhallgató kime                       | net                                        |
| Kényelmi funkciók                       |                                                                                                    |                                            |                                            |
| DICOM-kompatibilis görbe                | Klinikai D-kép                                                                                                    |                                            |                                            |
| Beépített hangszórók                    | 2W x 2                                                                                                    |                                            |                                            |
| Felhasználói kényelmi<br>szolgáltatások | ☞/◀ •• /▼                                                                                                    | SENSOR                                     | ወ                                          |
| OSD nyelvek                             | DSD nyelvek<br>Angol, Német, Spanyol, Francia, Olasz, Magyar,<br>Holland, Portugál, Brazíliai portugál, Lengyel, Orosz,<br>Svéd, Finn, Török, Cseh, Ukrán, Egyszerűsített kínai,<br>Japán, Koreai, Görög, Hagyományos kínai |                                            |                                            |
| Egyéb kényelmi funkciók                 | Kensington típusú                                                                                                    | u zár                                      |                                            |
| Plug and Play                           | DDC/CI, sRGB, Windows 8/7/Vista/XP, Mac OSX,                                                                                                    |                                            |                                            |
| kompatibilitás                          | Linux                                                                                                    |                                            |                                            |
| Állvány                                 |                                                                                                    |                                            |                                            |
| Dönthetőség                             | -5 / +20 fok                                                                                                    |                                            |                                            |
| Elforgatás                              | -65 / +65 fok                                                                                                    |                                            |                                            |
| Magasság-beállítás                      | 130 mm                                                                                                    |                                            |                                            |
| Elforgatás                              | Elforgatás 90 fok                                                                                                    |                                            |                                            |
| Tápfeszültség                           |                                                                                                    |                                            |                                            |
| Fogyasztás                              | AC bemeneti<br>feszültség 100<br>V~, 50 Hz                                                                                                    | AC bemeneti<br>feszültség 115<br>V~, 60 Hz | AC bemeneti<br>feszültség 230<br>V~, 50 Hz |
| Normál működés<br>(jellemző)            | 31,3 W                                                                                                    | 31,4 W                                     | 31,5 W                                     |

5. Műszaki adatok

| Alvó mód (készenléti)<br>(jellemző)     | 0,5 W                                                                                                    | 0,5 W                                      | 0,5 W                                      |
|-----------------------------------------|----------------------------------------------------------------------------------------------------|--------------------------------------------|--------------------------------------------|
| Alvó mód (jellemző)                     | 0,3 W                                                                                                    | 0,3 W                                      | 0,3 W                                      |
| Ki (AC kapcsoló) (jellemző)             | 0 W                                                                                                    | 0 W                                        | 0 W                                        |
| Hőleadás*                               | AC bemeneti<br>feszültség 100<br>V~, 50 Hz                                                                                                    | AC bemeneti<br>feszültség 115<br>V~, 60 Hz | AC bemeneti<br>feszültség 230<br>V~, 50 Hz |
| Normál működés                          | 106,83 BTU/h                                                                                                    | 107,17 BTU/h                               | 107,51 BTU/h                               |
| Alvó mód (készenléti)                   | 1,71 BTU/h                                                                                                    | 1,71 BTU/h                                 | 1,71 BTU/h                                 |
| Alvó mód                                | 1,02 BTU/h                                                                                                    | 1,02 BTU/h                                 | 1,02 BTU/h                                 |
| Ki (AC kapcsoló)                        | 0 BTU/h                                                                                                    | 0 BTU/h                                    | 0 BTU/h                                    |
| PowerSensor (jellemző)                  | 6,3 W                                                                                                    |                                            |                                            |
| Bekapcsolt állapotot jelző<br>LED       | Bekapcsolt mód:<br>(villogó)                                                                                                    | Fehér, Készenléti//                        | Alvás mód: Fehér                           |
| Tápegység                               | Külső AC/DC adapter: Philips/PMP60-13-1-HJ-S<br>Bemenet: 100-240 V~, 47-63 Hz, 1,22-0,68 A<br>Kimenet: 17-21 V dc, 3,53 A<br>Monitor DC bemenet: 17-21Vdc, 3.53A |                                            |                                            |
| Méretek                                 |                                                                                                    |                                            |                                            |
| Termék állvánnyal (Sz x Ma<br>x Mé)     | 555 x 550 x 244 mm                                                                                                    |                                            |                                            |
| Termék állvány nélkül (Sz x<br>Ma x Mé) | 555 x 388 x 65 mm                                                                                                    |                                            |                                            |
| Termék csomagolással (Sz<br>x Ma x Mé)  | 632 x 457 x 286 mm                                                                                                    |                                            |                                            |
| Tömeg                                   |                                                                                                    |                                            |                                            |
| Termék állvánnyal                       | 6,97 kg                                                                                                    |                                            |                                            |
| Termék állvány nélkül                   | 4,64 kg                                                                                                    |                                            |                                            |
| Termék csomagolással                    | 9,80 kg                                                                                                    |                                            |                                            |
| Üzemi feltételek                        |                                                                                                    |                                            |                                            |
| Üzemi feltételek                        | Hőmérséklet: 10 °C – 40 °C<br>Páratartalom: 30% - 75%, relatív páratartalom<br>Légköri nyomás: 700 – 1060 hPa                                                    |                                            |                                            |
| Üzemen kívüli állapot                   | Hőmérséklet: -20ºC – +60ºC<br>Páratartalom: 10% - 90%, relatív páratartalom<br>Légköri nyomás: 500 – 1060 hPa                                                    |                                            |                                            |
| Környezeti                              |                                                                                                    |                                            |                                            |
| ROHS                                    | IGEN                                                                                                    |                                            |                                            |
|                                         | IGEN                                                                                                    |                                            |                                            |
| Csomagolás                              | IGEN<br>100%-ban újraha:                                                                                                    | sznosítható                                |                                            |

5. Műszaki adatok

| Megfelelés és szabványok |                                                                                                    |
|--------------------------|----------------------------------------------------------------------------------------------------|
| Előírt jóváhagyások      | CE-jelzés, TCO-hitelesítés, TUV/GS, TUV Ergo, WEEE,<br>JIS Z2801, IEC/EN60601-1-2,UL/cUL, RCM, IEC/<br>EN60601-1, ISO13485, CCC, CECP |
| Burkolat                 |                                                                                                    |
| Szín                     | Fehér                                                                                                    |
| Felület                  | Textúra                                                                                                    |

## G Megjegyzés

1. Ez az adat előzetes értesítés nélkül megváltozhat. A prospektus legújabb verziójának letöltéséért látogassa meg a <u>www.philips.com/support</u> oldalt.

## 5.1 Felbontás és előre beállított üzemmódok

- Maximális felbontás 1920 x 1200 @ 60 Hz (analóg bemenet) 1920 x 1200 @ 60 Hz (digitális bemenet)
- 2 Ajánlott felbontás

1920 x 1200 @ 60 Hz (digitális bemenet)

| V frek. (kHz) | Felbontás | F. frekv.<br>(Hz) |
|---------------|-----------|-------------------|
| 31,47         | 720x400   | 70,09             |
| 31,47         | 640x480   | 59,94             |
| 35,00         | 640x480   | 66,67             |
| 37,86         | 640x480   | 72,81             |
| 37,50         | 640x480   | 75,00             |
| 37,88         | 800x600   | 60,32             |
| 46,88         | 800x600   | 75,00             |
| 48,36         | 1024x768  | 60,00             |
| 60,02         | 1024x768  | 75,03             |
| 44,77         | 1280x720  | 59,86             |
| 63,89         | 1280x1024 | 60,02             |
| 79,98         | 1280x1024 | 75,03             |
| 55,94         | 1440x900  | 59,89             |
| 70,64         | 1440x900  | 74,98             |
| 64,67         | 1680x1050 | 59,88             |
| 65,29         | 1680x1050 | 59,95             |
| 66,59         | 1920x1080 | 59,93             |
| 74,04         | 1920x1200 | 59,95             |
| 67,50         | 1920x1080 | 60,00             |

| V frek. (kHz) | Felbontás | F. frekv.<br>(Hz) |
|---------------|-----------|-------------------|
| 75,00         | 1600x1200 | 60,00             |

## Megjegyzés

Vegye figyelembe, hogy a monitor optimális teljesítményét saját felbontása, azaz 1920 x 1200 képpont @ 60 Hz képfrissítés mellett nyújtja. A lehető legjobb képminőség érdekében ezt a felbontást használja.

## 6. Energiagazdálkodás

Amennyiben rendelkezik VESA DPM kompatibilis grafikuskártyával, illetve a PC-re telepített szoftverrel, a monitor automatikusan képes csökkenteni áramfelvételét, amikor nem használják. Ha adatbevitelt észlel billentyűzetről, egérről vagy más adatbeviteli eszközről, a monitor automatikusan "felébred". Az alábbi táblázat mutatja ennek az automatikus energiatakarékossági szolgáltatásnak az áramfelvételi és jeltovábbítási jellemzőit:

| Energiagazdálkodás meghatározása |       |           |           |                                    |                    |
|----------------------------------|-------|-----------|-----------|------------------------------------|--------------------|
| VESA mód                         | Videó | V-szinkr. | F-szinkr. | Fogyasztott<br>energia             | LED színe          |
| Aktív                            | BE    | lgen      | lgen      | 31,4 W<br>(jellemző)<br>61 W (Max) | Fehér              |
| Alvó mód<br>(készenléti)         | КІ    | Nem       | Nem       | 0,5 W (jellemző)                   | Fehér<br>(villogó) |
| Kikapcsolva                      | кі    | -         | -         | 0 W (AC<br>kapcsoló)               | КІ                 |

A monitor energiafogyasztásának megmérésére az alábbi konfigurációt használtuk.

- Saját felbontás: 1920 x 1200
- Kontraszt: 50%
- Fényerő: 100%
- Színhőmérséklet: 6500k, teljes fehér mintázattal

Megjegyzés Ez az adat előzetes értesítés nélkül megváltozhat.

## Ügyfélszolgálat és jótállás

## 7.1 A Philips síkképernyős monitorok képponthibáira vonatkozó irányelvei

A Philips azért küzd, hogy a legjobb minőségű termékeket készítse el. Az iparág legmodernebb gyártási eljárásait használjuk, és szigorú minőség ellenőrzést végzünk. Ennek ellenére mégis előfordulhatnak pixel- vagy alpixel-hibák a TFT monitorpaneleken, amelyeket lapos monitorokon használnak. Egyetlen gyártó sem tudja garantálni, hogy valamennyi képernyője mentes legyen a képpont hibáktól, de a Philips garantálja, hogy minden olyan monitort, amely kifogásolható mennyiségű képpont hibát tartalmaz, garanciálisan megjavít vagy kicserél. Ez a felhívás a különféle képpont hibákat írja le, és meghatározza az elfogadható szintet mindegyik típusnál. Ahhoz, hogy garanciális javításra vagy cserére legyen jogosult, a TFT monitorpanelen lévő pixelhibák számának meg kell haladnia a küszöbértéket. Például egy monitoron a hibás alpixelek száma nem lehet több az összes alpixel 0,0004%-ánál. Ráadásul, mivel bizonyos képpont hibák kombinációi jobban látszanak, ezekben az esetekben a Philips még magasabb minőségi szabványokat állít fel. Ez világszerte alkalmazott eljárás.

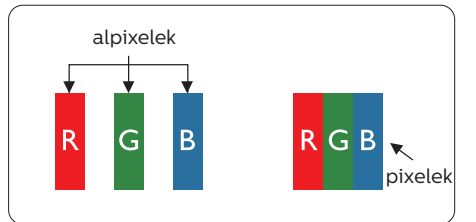

#### Képpontok és alképpontok

Egy képpont vagy képelem, mely a három alképpontból, a három elsődleges színből,

vörösből, zöldből és kékből áll. Több képpont együtt alkot egy képet. Amikor egy képpont összes alképpontja világít, a három színes alképpont egységes fehér képpontként jelenik meg. Amikor mind sötét, az alképpont együttesen egységes fekete képpontként jelenik meg. A világos és sötét alképpontok egyéb kombinációi más egységes színként jelennek meg.

#### Képpont hibák típusai

Képpont és alképpont hibák különbözőképpen jelennek meg a képernyőn. A képpont hibáknak két kategóriája van, és az egyes kategóriákon belül számos alképpont hiba szerepel.

#### Fényes pont hibák.

A fényes pont hibák mindig világító, azaz "bekapcsolt" képpontként vagy alképpontként jelennek meg. Más szóval a fényes pont egy olyan al-képpont, amely világos marad a képernyőn, amikor a monitor sötét mintát jelenít meg. A fényes pont hibák típusai.

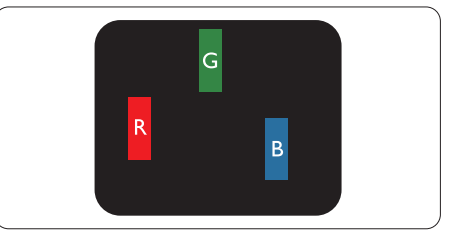

Egy égő vörös, zöld vagy kék alképpont.

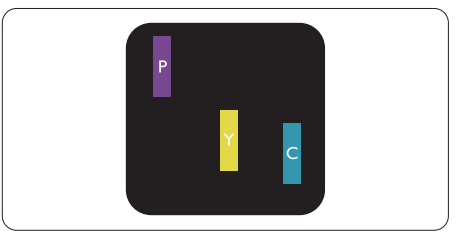

Két szomszédos égő alképpont:

- Vörös + Kék = Bíbor
- Vörös + Zöld = Sárga

#### 7. Ügyfélszolgálat és jótállás

Zöld + Kék = Cián (Világoskék)

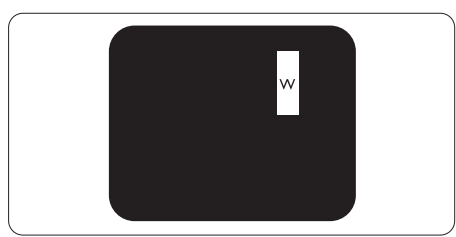

Három szomszédos világító alképpont (egy fehér képpont).

## Megjegyzés

A vörös vagy kék színű fényes pont több mint 50 százalékkal világosabb kell, hogy legyen a szomszédos pontoknál; míg a zöld színű fényes pont 30 százalékkal világosabb a szomszédos pontoknál.

#### Fekete pont hibák

A fekete pont hibák mindig sötét, azaz "kikapcsolt" képpontként vagy alképpontként jelennek meg. Más szóval a fekete pont egy olyan al-képpont, amely sötét marad a képernyőn, amikor a monitor világos mintát jelenít meg. A fekete pont hibák típusai.

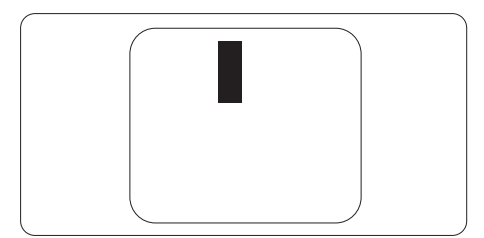

#### Képpont hibák közelsége

Mivel az azonos képpont és alképpont hibák, amelyek egymáshoz közel vannak, jobban észrevehetők, a Philips megadja a közelségi határokat a hibákhoz.

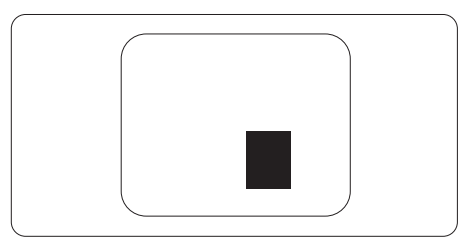

#### Képpont hiba határok

Ahhoz, hogy pixelhibák miatti garanciális javításra vagy cserére legyen jogosult, a Philips lapos monitorban lévő TFT monitorpanelen lévő pixel-, illetve alpixel-hibák számának meg kell haladnia az alábbi táblázatokban szereplő küszöbértéket.

| FÉNYES KÉPPONT HIBÁK                                    | ELFOGADHATÓ SZINT |
|---------------------------------------------------------|-------------------|
| 1 világító alpixel                                      | 3                 |
| 2 egymás melletti világító alpixel                      | 1                 |
| 3 egymás melletti megvilágító alpixel (egy fehér pixel) | 0                 |
| Két fényes képponthiba közötti távolság*                | 15 mm vagy több   |
| Minden fajtájú fényes képponmt hiba összesen            | 3                 |
| FEKETE KÉPPONT HIBÁK                                    | ELFOGADHATÓ SZINT |
| 1 sötét alpixel                                         | 5 vagy kevesebb   |
| 2 egymás melletti sötét alpixel                         | 2 vagy kevesebb   |
| 3 egymás melletti sötét alpixel                         | 0                 |
| Távolság két fekete ponthiba között*                    | 15 mm vagy több   |
| Mindenfajta fekete ponthiba                             | 5 vagy kevesebb   |
| ÖSSZES KÉPPONT HIBA                                     | ELFOGADHATÓ SZINT |
| Mindenfajta világos képpont hiba                        | 5 vagy kevesebb   |

## Megjegyzés

- 1. 1 vagy 2 egymás melletti alpixel-hiba = 1 ponthiba
- 2. Ez a monitor megfelel az ISO9241-307 előírásainak. (ISO9241-307: Ergonómiai előírások, elemzések és megfelelőségi tesztmódszerek elektronikus megjelenítőkhöz)
- Az ISO9241-307 a korábban ISO13406 néven ismert és az International Organisation for Standardisation (ISO) által visszavont szabványt váltja le: 2008-11-13.

## 7.2 Ügyfélszolgálat és Jótállás

Az Ön térségre érvényes garanciális fedezettel és a további támogatási igényekkel kapcsolatos részletekért látogassa meg a www.philips.com/support weboldalt, vagy vegye fel a kapcsolatot a helyi Philips Ügyfélszolgálati Központtal.

A kibővített garanciához, amennyiben szeretné meghosszabbítani az általános garanciális időszakot, Garancián túli szervizcsomagot kínálunk Hivatalos Szervizközpontunk révén.

Amennyiben igénybe szeretné venni ezt a szolgáltatást, kérjük, vásárolja meg a szolgáltatást az eredeti vásárlástól számított 30 naptári napon belül. A kibővített garanciális időszak alatt a szolgáltatás magában foglalja a felvételt, a javítást és a visszajuttatást, azonban a felhasználónak köteles állnia minden ezzel kapcsolatban felmerült költséget.

Amennyiben a Hivatalos Szervizpartner nem tudja elvégezni a kibővített garanciális csomag értelmében felajánlott szükséges javításokat, találunk más megoldást az Ön számára, ha lehetséges egészen az Ön által vásárolt kibővített garanciális időszak végéig.

További részletekért lépjen kapcsolatba a Philips Ügyfélszolgálati Képviselővel vagy helyi ügyfélszolgálati központtal (az ügyfélszolgálati telefonszámon).

| • | Helyi Szab-<br>ványos Ga-<br>ranciális<br>Időszak | • | Kibővített Garanciális<br>Időszak | • | Teljes Garanciális Időszak                 |
|---|---------------------------------------------------|---|-----------------------------------|---|--------------------------------------------|
| • | Térségtől<br>függően eltér                        | • | + 1 év                            | • | Helyi Szabványos Garanciális<br>Időszak +1 |
|   |                                                   | • | + 2 év                            | • | Helyi Szabványos Garanciális<br>Időszak +2 |
|   |                                                   | • | + 3 év                            | • | Helyi Szabványos Garanciális<br>Időszak +3 |

A Philips Ügyfélszolgálati Központ száma az alábbiakban található.

\*\*Az eredeti vásárlási bizonylat és a kibővített garancia megvásárlása szükséges.

## Megjegyzés

Az adott régióban igénybe vehető szerviz-forródrótot illetően tekintse meg a fontos információs füzetet, amely a Philips webhelyének támogatási oldalán érhető el.

## 8. Hibaelhárítás és GYIK

## 8.1 Hibaelhárítás

Ez az oldal a felhasználó által kijavítható problémákkal foglalkozik. Ha a probléma továbbra is fennáll, lépjen kapcsolatba a Philips ügyfélszolgálat képviselőjével.

## 1 Általános problémák

Nincs kép (A bekapcsolt állapotot jelző LED nem világít)

- Győződjön meg arról, hogy megfelelően csatlakozik a hálózati tápkábel a monitor hátuljához, illetve a hálózati konnektorhoz.
- Először győződjön meg arról, hogy a monitor elején lévő üzemkapcsolót gomb (KI) helyzetben van, majd nyomja meg, hogy (BE) helyzetben legyen.

Nincs kép (A bekapcsolt állapotot jelző LED fehér színű)

- Győződjön meg arról, hogy a számítógép be van kapcsolva.
- Győződjön meg arról, hogy a jelkábel megfelelően csatlakozik a számítógéphez.
- Győződjön meg arról, hogy a monitor videokábelének dugójában egyik érintkezőtű sem görbült el. Amennyiben igen, javítsa meg vagy cserélje ki a kábelt.
- Elképzelhető, hogy az Energiatakarékos funkció aktív.
- A képernyőn a következő üzenet látható:

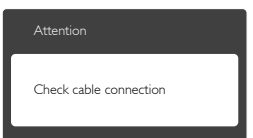

 Győződjön meg arról, hogy a monitor videokábele megfelelően csatlakozik a számítógéphez. (Kérjük, olvassa el a Gyors telepítési útmutatót is).

- Ellenőrizze, nem görbült-e el egyik érintkező sem a monitorkábelben.
- Győződjön meg arról, hogy a számítógép be van kapcsolva.

### Az AUTO gomb nem működik

 Az auto funkció kizárólag VGA-Analog (VGA-analóg) módban működik. Ha az eredmény nem elfogadható, az OSD menüben elvégezheti a kézi beállításokat.

## Megjegyzés

Az Auto funkció nem alkalmazható DVI-Digital (DVI-digitális) módban, mivel nem szükséges.

#### Füst vagy szikra látható jelei

- Ne hajtson végre semmiféle hibaelhárítást
- A biztonság érdekében azonnal húzza ki a monitor hálózati csatlakozóját a dugaszolóaljzatból.
- Azonnal lépjen kapcsolatba a Philips ügyfélszolgálati képviselőjével.

## 2 Képproblémák

### A kép nincs középen

- Állítsa be a kép helyzetét az OSD főmenüjében levő "Auto" elem segítségével.
- Állítsa be a kép helyzetét az OSD Fő kezelőszervek Setup (Beállítás) menüpontja Phase/Clock (Fázis/ Órajel) elemének segítségével. Ez csak VGA módban működik.

### A kép remeg a képernyőn

 Győződjön meg arról, hogy a jelkábel megfelelően csatlakozik a grafikuskártyához vagy a PC-hez.

### Függőleges vibrálás tapasztalható

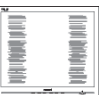

 Állítsa be a kép helyzetét az OSD főmenüjében levő "Auto" elem segítségével.  Szüntesse meg a függőleges sávokat az OSD Fő kezelőszervek Setup (Beállítás) menüpontja Phase/Clock (Fázis/Órajel) elemének segítségével. Ez csak VGA módban működik.

#### Vízszintes vibrálás tapasztalható

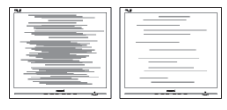

- Állítsa be a kép helyzetét az OSD főmenüjében levő "Auto" elem segítségével.
- Szüntesse meg a függőleges sávokat az OSD Fő kezelőszervek Setup (Beállítás) menüpontja Phase/Clock (Fázis/Órajel) elemének segítségével. Ez csak VGA módban működik.

A kép homályosnak, halványnak vagy túl sötétnek tűnik

• Az OSD segítségével állítsa be a kontrasztot és a fényerőt.

Az "utókép", "beégés" vagy "szellemkép" tünetei nem szűnnek meg, miután kikapcsolják a monitort.

- Ha az LCD-monitor hosszú ideig állóképet vagy mozdulatlan tartalmat jelenít meg, a kép "beéghet", amit "utóképnek", illetve "szellemképnek" is neveznek. A "beégés", "utókép", vagy "szellemkép" jól ismert jelenség az LCD panel technológiában. Az esetek többségében a "beégett" kép, "utókép" vagy "szellemkép" folyamatosan eltűnik egy adott idő elteltével, ha kikapcsolják a monitort.
- Mindig aktiváljon egy mozgó képernyővédő programot, ha a monitort őrizetlenül hagyja.
- Mindig aktiváljon egy rendszeres képfrissítő alkalmazást, ha az LCDmonitor mozdulatlan tartalmat jelenít meg.
- Képernyővédő vagy rendszeres képfrissítő alkalmazás aktiválásának mellőzése esetén a súlyos "beégés", "utókép", vagy "szellemkép" tünetei

nem szűnnek meg, és nem javíthatók. Ilyen kárra nem vonatkozik a garancia.

### A kép torznak tűnik. A szöveg életlen.

 Állítsa be a PC megjelenítési felbontását a monitor ajánlott natív felbontásának megfelelően.

#### Zöld, vörös, kék, sötét vagy fehér képpontok jelennek meg a képernyőn

 A maradó képpontok a modern folyadékkristályos technológia normális velejárói. További részletekért lásd a képpontokra vonatkozó szabályzatot.

#### A "bekapcsolt állapotot jelző" lámpa fénye túl erős, és zavaró.

 A "bekapcsolt állapotot" jelző fényt az OSD Fő kezelőszervek Beállítás menüpontja bekapcsolt állapotot jelző LED elemének segítségével állíthatja be.

További információkért olvassa el a Fogyasztói tájékoztatóközpontok listát és lépjen kapcsolatba a Philips ügyfélszolgálati munkatársával.

## 8.2 Általános GYIK

K1: Amikor üzembe helyezem a monitort, mi a teendő, ha a képernyőn a "Cannot display this video mode" (Nem jeleníthető meg ez a videó mód) üzenet látható?

#### Válasz:

A monitor ajánlott felbontása: 1920 x 1200 @60 Hz.

- Húzza ki a kábeleket, majd csatlakoztassa a PC-t a korábban használt monitorhoz.
- A Windows Start menüben jelölje ki a Settings (Beállítások)/Control Panel (Vezérlőpult) elemet. A Vezérlőpult ablakban jelölje ki a Megjelenítő ikont. A Display (Megjelenítő) vezérlőpanelben jelölje

ki a "Settings" (Beállítások) fület. A beállítások fülön, a "desktop area" (asztal területe) panelben mozgassa a csúszkát 1920 x 1200 képpont értékre.

- Nyissa meg az "Advanced Properties" (Speciális tulajdonságok) fület, állítsa a Refresh Rate (képfrissítést) 60 Hz-re, majd kattintson az OK gombra.
- Indítsa újra a számítógépet és ismételje meg a 2. és 3. lépést, hogy meggyőződjön, a PC beállítása 1920 x 1200 @ 60 Hz képfrissítés mellett.
- Állítsa le a számítógépet, válassza le a régi monitort, majd csatlakoztassa újra a Philips LCD monitort.
- Kapcsolja be a monitort, majd a PC-t.
- K2: Mi az LCD monitor ajánlott képfrissítési sebessége?

Válasz:

Az LCD monitorok ajánlott képfrissítési sebessége 60 Hz. Bármilyen, képernyőn megjelenő zavar esetén beállíthatja 75 Hz-re, hogy meggyőződön, megszűnt a zavar.

- K3: Mire valók a használati utasításon található .inf és .icm kiterjesztésű fájlok? Hogyan telepítem az (.inf és .icm) illesztőprogramokat?
- Válasz:Ezek a monitor illesztőprogramjait tartalmazó fájlok. Kövesse a használati utasítás úmutatását az illesztőprogramok telepítéséhez. A monitor első telepítése alkalmával a számítógép esetleg kérheti a monitor illesztőprogramjait (.inf és .icm fájlokat), illetve az ezeket tartalmazó lemezt.

K4: Hogyan állíthatom át a felbontást? Válasz:

Az Ön videokártyája/grafikus illesztőprogramja és monitorja együtt határozzák meg a rendelkezésre álló felbontást. A kívánt felbontást a Windows<sup>®</sup> Control Panel (Vezérlőpult) "Display properties" (Megjelenítés tulajdonságai) panel segítségével választhatja ki.

K5: Mi történik, ha eltévedek a monitor beállítása közben az OSD-ben?

Válasz:

Egyszerűen nyomja meg az OK gombot, majd válassza a "Reset" (Alaphelyzet) pontot az összes gyári beállítás előhívásához.

K6: Ellenáll-e az LCD képernyő a karcolódásnak?

Válasz:

Általánosságban javasolt óvni a panel felületét a túlzott ütődéstől és megvédeni az éles, illetve tompa tárgyaktól. A monitor kezelése közben győződjön meg arról, hogy nem gyakorol nyomást a panel felületére. Ez befolyásolhatja a garanciális feltételeket.

- K7: Hogyan tisztítsam az LCD felületét?
- Válasz:

Általános tisztításhoz tiszta, puha törlőrongyot használjon. Az alaposabb tisztításhoz izopropilalkoholt használjon. Soha ne használjon oldószereket, mint például etil-alkoholt, acetont, hexánt stb.

K8: Tudom-e módosítani a monitorom színbeállítását?

#### Válasz:

lgen, az alábbi eljárással az OSD menüben módosítani tudja a színbeállítást:

 Nyomja meg az "OK" gombot az OSD (On Screen Display – képernyőn megjelenő) menü megjelenítéséhez

#### 8. Hibaelhárítás és GYIK

- Nyomja meg a "Lefelé nyíl" gombot a "Color" (Szín) lehetőség kiválasztásához, majd nyomja meg az "OK" gombot, hogy belépjen a színbeállításba. Az alábbi három beállítás áll rendelkezésre.
  - Color Temperature (Színhőmérséklet): a hat beállítás a következő 5000K, 6500K, 7500K, 8200K, 9300K és 11500K. Az 5000K tartományban a panel "melegnek tűnik vörösesfehér tónussal", míg a 11500K színhőmérséklet "hideg, kékesfehér tónust ad".
  - sRGB: Ez egy szabvány, amely a színek megfelelő cseréjét biztosítja különböző eszközök között (pl. digitális fényképezőgépek, monitorok, nyomtatók, lapolvasók stb.)
  - User Define (Felhasználó által definiált): A felhasználó tetszése szerint kiválaszthatja a beállítást a vörös, zöld és kék szín módosításával.

#### Generation Megjegyzés

Egy hevített tárgy által kisugárzott fény színének mértéke. Ez az érték abszolút skálán fejezhető ki, (Kelvin fokban). Alacsonyabb hőmérsékleten, például 2004K fokon a tárgy vörös, míg magasabb hőmérsékleten, például 9300K fokon kék. A semleges színhőmérséklet 6504K fokon fehér.

K9: Csatlakoztathatom-e az LCDmonitort bármilyen PC-hez, munkaállomáshoz vagy Mac-hez?

Válasz:

Igen. Valamennyi Philips LCD monitor kompatibilis a szabvány PC-kkel, Mac-ekkel és munkaállomásokkal. Előfordulhat, hogy kábeladapter szükséges Mac számítógéphez történő csatlakozás esetén. További tájékoztatásért kérjük, lépjen kapcsolatba a Philips értékesítési képviselővel.

K10: Támogatják-e a Philips LCD monitorok a Plug-and-Play szabványt?

#### Válasz:

lgen, a monitorok kompatibilisek a Plug-and-Play szabvánnyal a Windows 8/7/Vista/XP/NT, valamint Mac OSX és Linux operációs rendszerek esetében

K11: Mi a képállandósulás, beégés, utókép vagy szellemkép az LCD paneleken?

Válasz:

Ha az LCD-monitor hosszú ideig állóképet vagy mozdulatlan tartalmat jelenít meg, a kép "beéghet", amit "utóképnek", illetve "szellemképnek" is neveznek. A "beégés", "utókép", vagy "szellemkép" jól ismert jelenség az LCD panel technológiában. Az esetek többségében a "beégett" kép, "utókép" vagy "szellemkép" folyamatosan eltűnik egy adott idő elteltével, ha kikapcsolják a monitort.

Mindig aktiváljon egy mozgó képernyővédő programot, ha a monitort őrizetlenül hagyja. Mindig aktiváljon egy rendszeres képfrissítő alkalmazást, ha az LCD-monitor mozdulatlan tartalmat jelenít meg.

## Figyelem

Képernyővédő vagy rendszeres képfrissítő alkalmazás aktiválásának mellőzése esetén a súlyos "beégés", "utókép", vagy "szellemkép" tünetei nem szűnnek meg, és nem javíthatók. Ilyen kárra nem vonatkozik a garancia. K12: Miért nem éles a szöveg a megjelenítőn, és miért szögletesek a betűk rajta?

#### Válasz:

A LCD monitor optimális teljesítményét saját felbontása, azaz 1920 x 1200 képpont és 60 Hz képfrissítés mellett nyújtja. A lehető legjobb képminőség érdekében ezt a felbontást használja.

## 8.3 Orvosi GYIK

K1: Használhatok-e színes képet Clinical D-image módban?

#### Válasz:

A Clinical D-image üzemmód DICOM 14. rész szerint kalibrálása csak szürkeárnyalatos telejesítményre vonatkozik.

K2: Használhatok-e alkoholt a monitor tisztítására?

#### Válasz:

Tilos alkoholt használni a monitor tisztításához, mivel potenciálisan megrongálhatja a műanyagokat, az LCD felületét és annak bevonatát.

K3: Használható-e a monitor páciens melletti környezetben?

#### Válasz:

Igen, a monitor használható a páciens környezetén belül, mert megfelel az ANSI/AAMI ES60601-1 jelű szabvány MOPP részének.

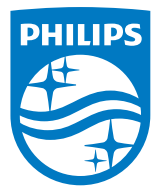

© 2018 Koninklijke Philips N.V. Minden jog fenntartva.

Ezt a terméket a Top Victory Investments Ltd. vagy egyik partnervállalata gyártotta és forgalmazta, vagy a gyártás és forgalmazás az ő felhatalmazásuk szerint történt. A termékhez kapcsolódó garanciát a Top Victory Investments Ltd. biztosítja. A Philips és a Philips pajzs emblémája a Koninklijke Philips N.V. bejegyzett védjegye, és a felhasználásuk engedély alapján történik.

A műszaki adatok előzetes értesítés nélküli megváltozhatnak.

Verzió: M4C240P4E1T